## Video Express Room Reservation Guide

The Video Express Room is a self-service video recording site that allows faculty and staff to:

- Easily record high-quality video in a pre-calibrated recording facility.
- Incorporate multiple digital inputs into video, such as PowerPoint slides, movie files, and websites, in addition to the video and audio of the presenter.

## How to Reserve the Video Express Room

- 1. Go to https://videoexpress.purdue.edu/portal/Login
- 2. Login with your **Purdue Career Account**.
- 3. Click **Reservations** on the top menu bar.

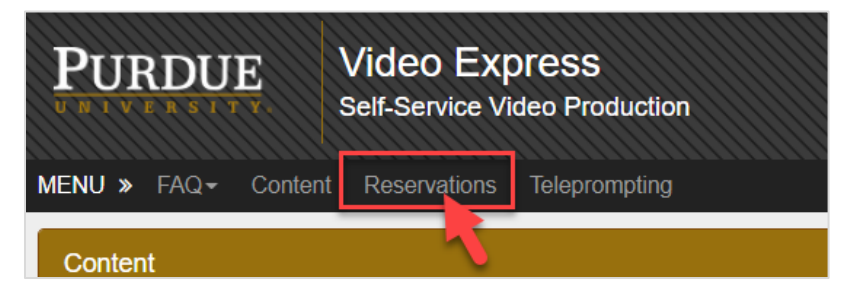

- 4. Click the **Next** button to select a location.
- 5. Click and choose Fort Wayne KT G20, and then click the Next button.

| Select Drovider     |  |
|---------------------|--|
| Fort Wayne - KT G20 |  |

- 6. Choose the reason of the room use, and click the **Next** button.
- 7. Select the date of the reservation, and click the **Next** button.
- 8. Select the timeslot from the available list, and click the **Next** button.
- 9. If you need technology support during the time you reserved, select the checkbox before "I need assistance for my appointment."

I need assistance for my appointment.
Before Requesting Assistance, please visit the room tutorials at https://videoexpress.purdue.edu/portal/Resources/Locations

10. Click the Make Appointment button at the bottom to finish.

You should receive a confirmation email with the reservation detail and room access code.